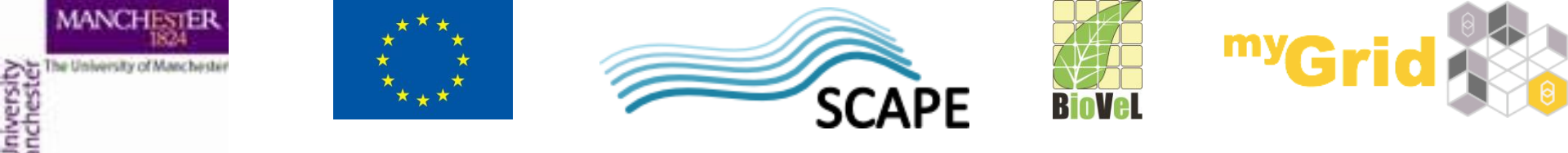

# An Introduction to Designing and Executing Workflows with Taverna

Alan R Williams

University of Manchester

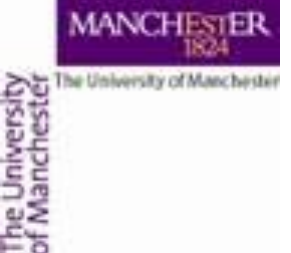

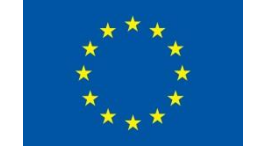

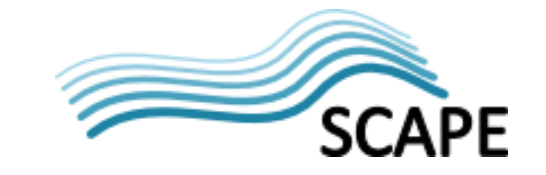

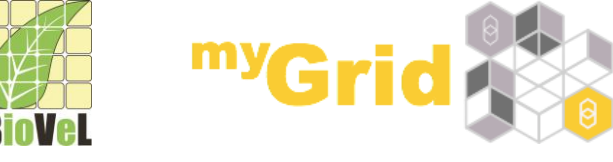

# Workflows

- Sophisticated analysis pipelines
- A set of services to analyse or manage data (either local or remote)
- Data flow through services
- Control of service invocation
- Iteration
- Automation
- Access to intermediate results

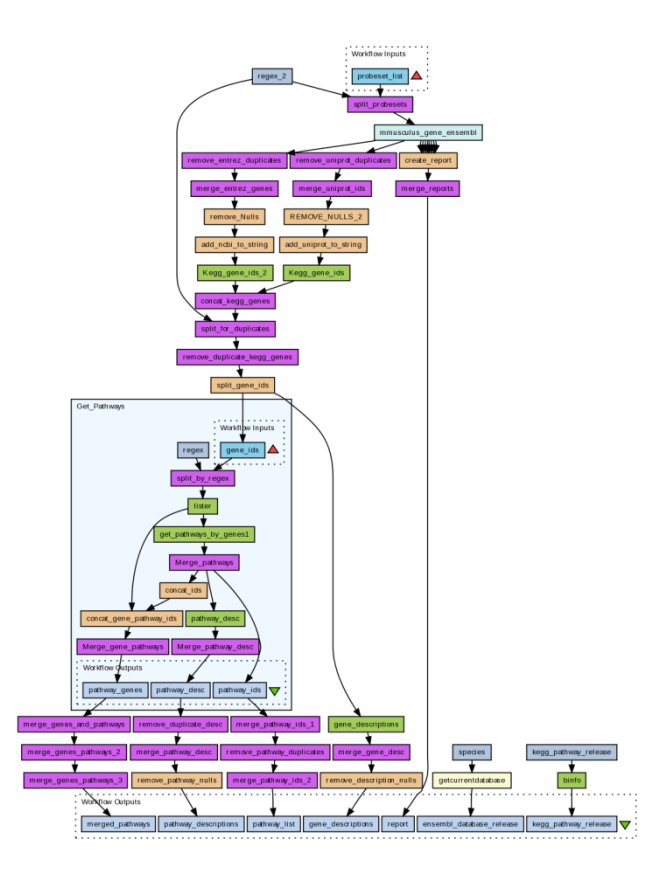

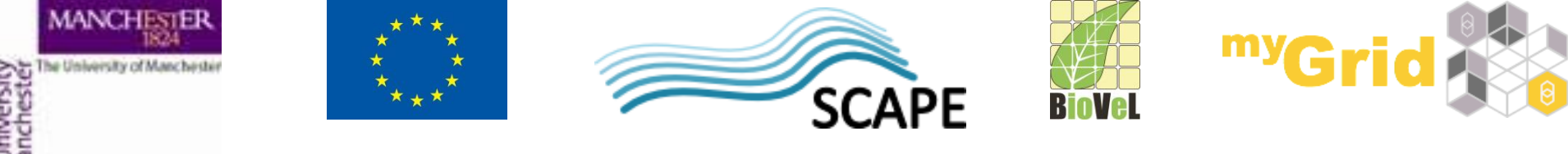

# Workflows in Taverna

- This tutorial will give you a basic introduction to designing, and reusing workflows in Taverna and some of its main features.
- Workflows in this practical use small data-sets and are designed to run in a few minutes. In the real world, you would be using larger data sets and workflows would typically run for longer
- Taverna allows you to use different forms of data input and save output data in different formats too – we will look at that in this tutorial as well.

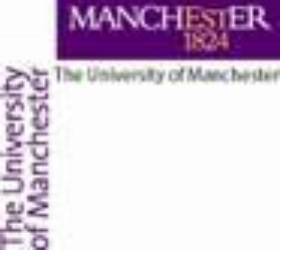

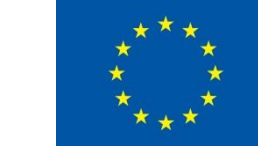

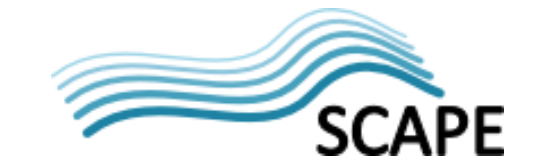

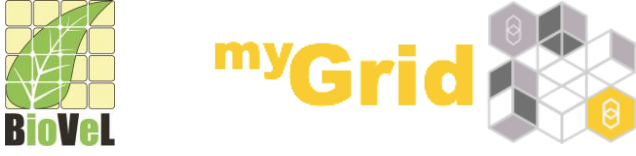

#### **Taverna Workbench**

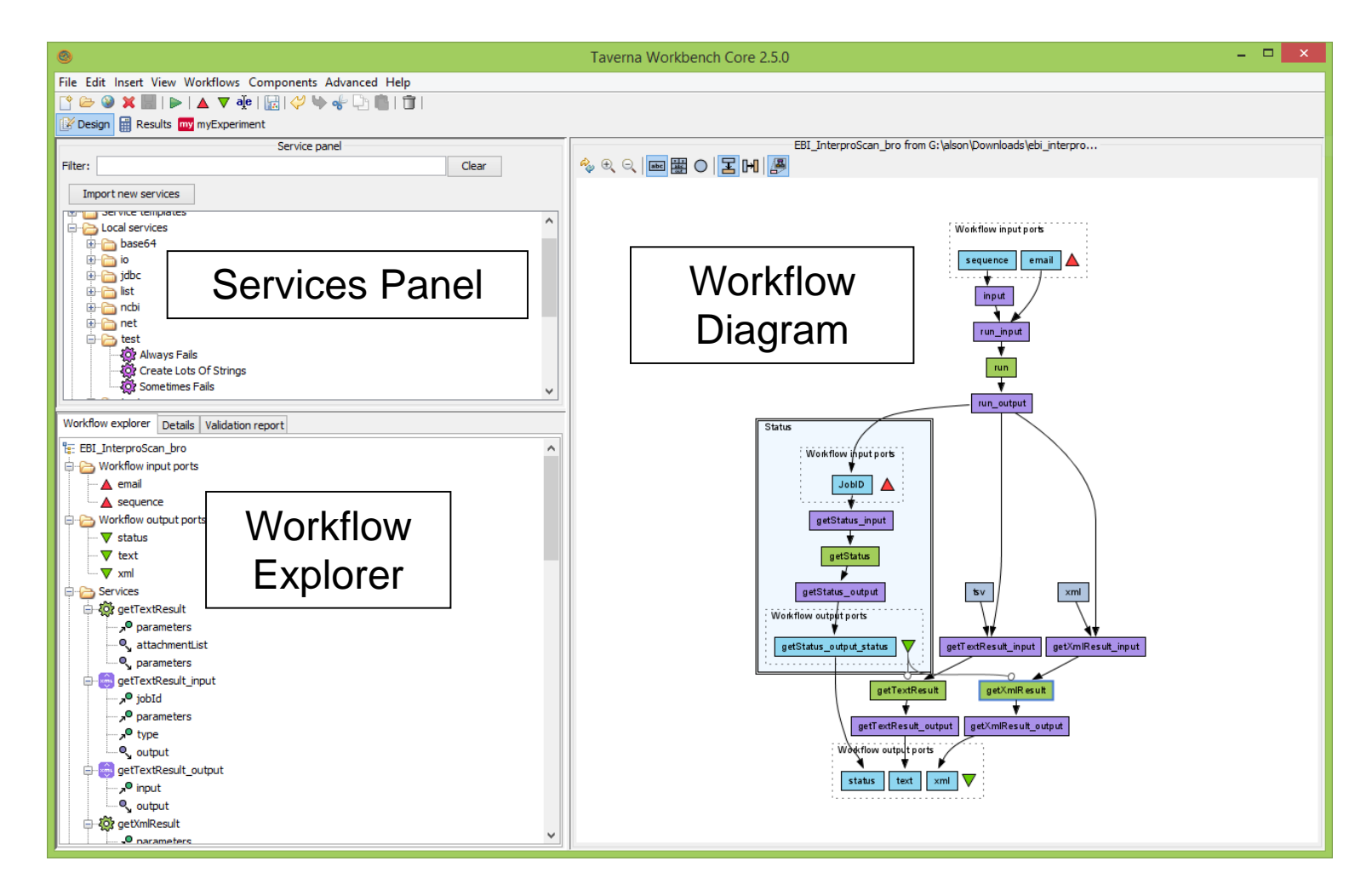

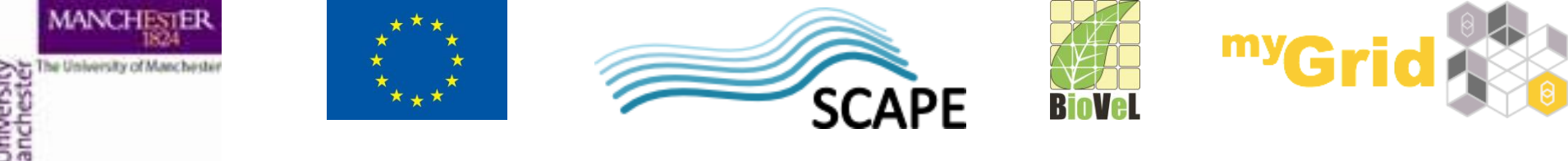

**Workflow Diagram** 

- The **workflow diagram** is the visual representation of the workflow, it:
- Shows inputs, outputs, services and data flows
- Allows editing of the workflow by dragging and dropping and connecting services together
- Enables saving of workflow diagrams for publishing and sharing

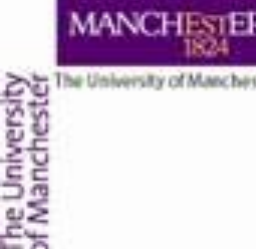

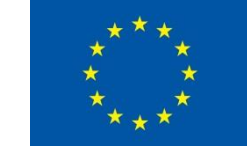

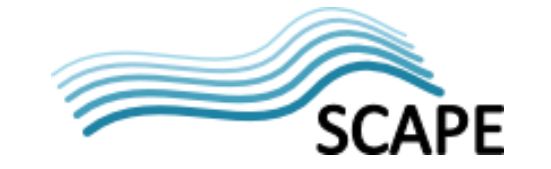

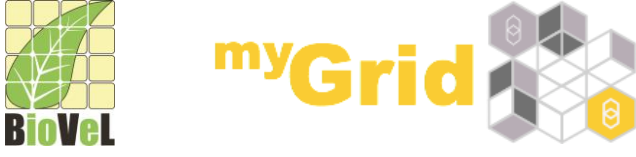

#### **Workflow Diagram**

Taverna understands difference types of services

| Туре              | Description                                                                | Туре             | Description                                         |
|-------------------|----------------------------------------------------------------------------|------------------|-----------------------------------------------------|
| Beanshell         | A user editable<br>scripting operation<br>using Beanshell<br>script        | Local_service    | A standard Beanshell                                |
| Nested_workflow   | A sub-workflow<br>exposed as a single<br>operation                         | wsdl_web_service | A processor accessing<br>a standard SOAP<br>service |
| Rshell            | A user editable<br>script in R                                             | REST_Service     | A processor accessing<br>a RESTful web service      |
| SpreadsheetImport | An operation for<br>loading spreadsheet<br>data in CSV and<br>Excel format | Tool_service     | Calling a local or remote tool/script               |
| String_constant   | A single constant string                                                   | Interaction      | Interaction in a web<br>browser                     |
| XPath_Service     | Extraction of data from XML data                                           | Component        | Re-usable component workflow                        |

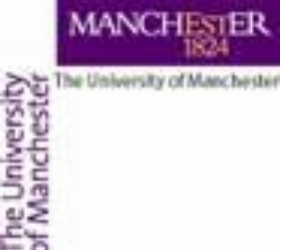

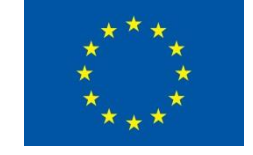

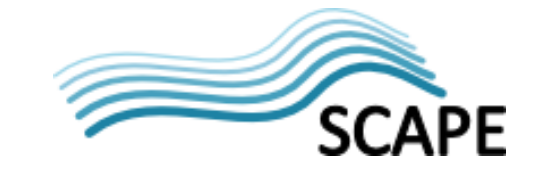

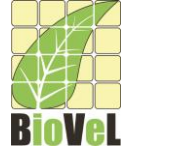

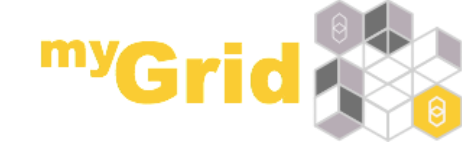

# **Workflow Diagram**

#### Taverna workflows also have

| Element       | Description                                                   |
|---------------|---------------------------------------------------------------|
| input_port    | Input port                                                    |
| output_port 🗸 | Output port                                                   |
| $\sim$        | "Merge" - make a<br>list out of elements<br>(often sub-lists) |
| XML_splitter  | XML Splitter                                                  |
| Ŧ             | Data flow                                                     |
| 5             | Control flow (run after)                                      |

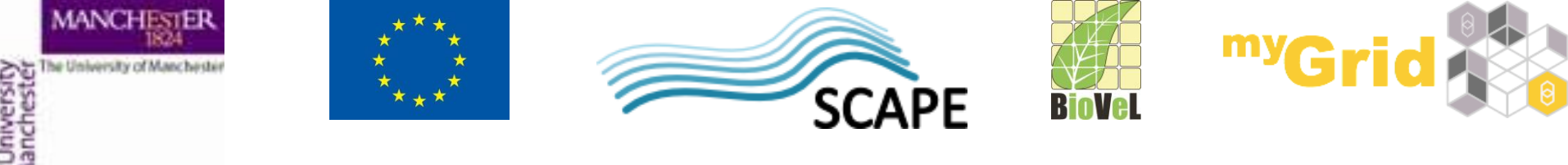

#### **Workflow Explorer**

- The **Workflow Explorer** shows the detailed view of your workflow. It shows default values and descriptions for service inputs and outputs and it shows where remote services are located. It also shows configuration details, such as iteration and looping
- Workflow validation details can also be found here. Before a workflow is run, Taverna checks to see if it is connected correctly and if its services are available.

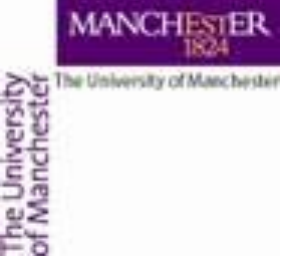

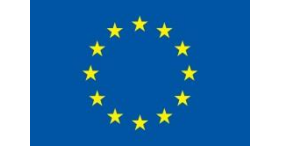

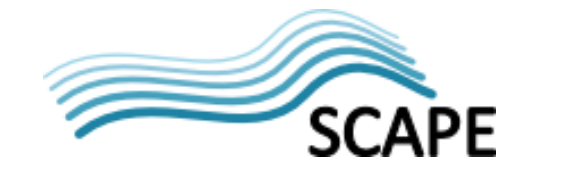

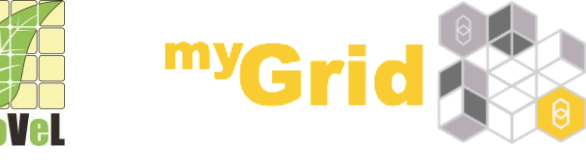

# **Updates and Plugin Installation**

- It's a good practice to update Taverna regularly
- Taverna updates are issued on a regular basis
- There is also a number of plugins which are developed for Taverna
- To get the updates and plugins select Advanced -> Updates and plugins

| S Updates and plugins                                    | ×          |
|----------------------------------------------------------|------------|
| Common services 2.5.0-20140415                           | Uninstall  |
| Taverna 2 common services                                | Update     |
| Component Service 2.5.0-20140415                         | Update all |
| Create and use components, wrapping underlying workflows |            |
| Interaction Service 2.5.0-20140415                       |            |
| Web-based user interactions during workflow run          |            |
| Workbench (required) 2.5.0-20140415                      |            |
| Taverna 2 workbench. Required for graphical interface.   |            |
|                                                          |            |
|                                                          |            |
|                                                          |            |
|                                                          |            |
|                                                          |            |
|                                                          |            |
| Find Updates Find New Plugins                            | Close      |

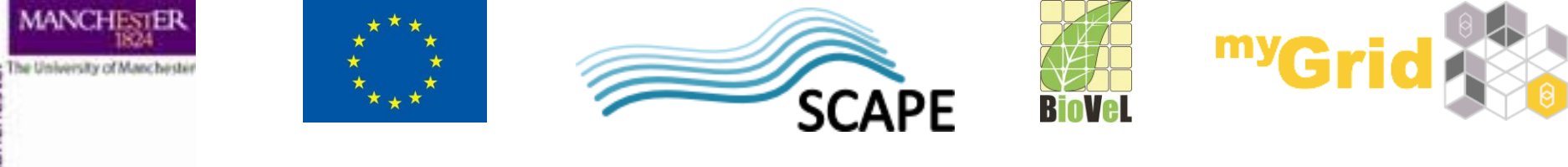

#### **Available Services Panel**

Lists services available by default in Taverna

- Local services a standard set of utilities
- WSDL Web Service secure and public
- RESTful Services
- R Processor services (for statistical analyses)
- Beanshell scripts
- XPath scripts
- Spreadsheet import service
- Interaction service allows the workflow to "ask" for information in a web browser
- Component re-usable workflows

The services panel also allows you to add new services from the web or from file systems – there are loads more available!

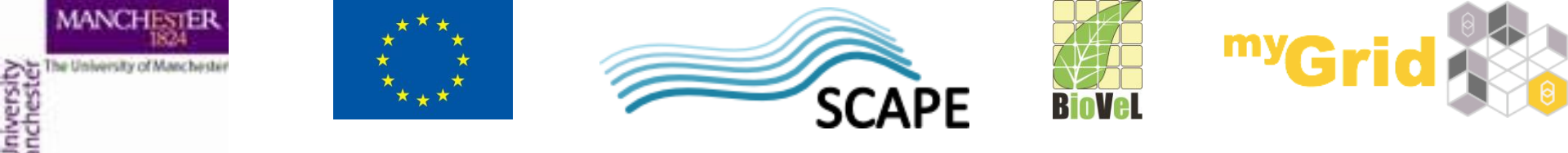

- We will start with something easy we will use an Allen Brain service to retrieve information about the experiments for a gene whose name we will provide
- Go to the <u>www.biocatalogue.org</u> and search for "Allen brain"

| <b>BioCatalogue</b>                |                                         |
|------------------------------------|-----------------------------------------|
| Search: allen brain                | Gol Home & Services O Register          |
| Home »                             |                                         |
|                                    | The BioCatalogue: providing a curat     |
| Helpful Links                      | BioCatalogue currently has 2491 service |
| Catting started with the Catalogue |                                         |

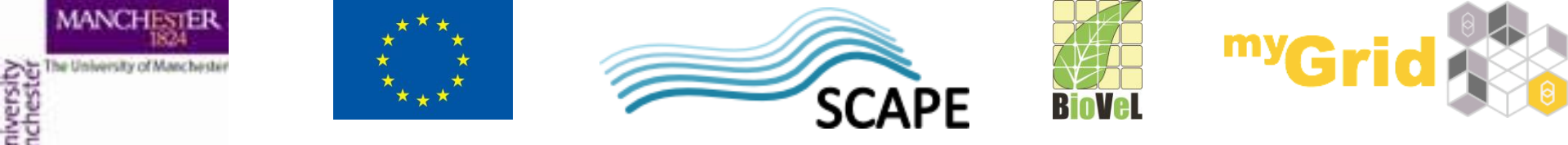

• From the results select Allen Brain Atlas Browse

| Search query " <b>alle</b> | en brain" returned 3 items                                                                                                    |
|----------------------------|----------------------------------------------------------------------------------------------------|
| Services (2)               | Service Providers (1)                                                                                                    |
|                            |                                                                                                    |
|                            |                                                                                                    |
|                            |                                                                                                    |
|                            |                                                                                                    |
| Allen Brain                | Atlas Browse REST                                                                                                    |
|                            |                                                                                                    |
| Browse the Alle            | n Brain Atlas ( <u>http://www.brain-map.org/</u> ). User specifies the model, model id and format for result (json, xml, csv).           |
| Previden esi ba            |                                                                                                    |
| Provider: api-br           | <u>in-map-org</u>   Base URL: <u>http://api.brain-map.org/api/v2/data</u>                                                                |
| MouseGen                   | eSearch SOAP                                                                                                    |
| Data Retrieval             | Identifier Retrieval Image Retrieval                                                                                                    |
| The service allo           | ws you to retrieve data (e.g mouse gene) from the Allen Mouse Brain Atlas, an interactive genome-wide image database of gene expression. |
| project website            | http://mouse.brain-map.org/weicome.do                                                                                                    |
| Provider: Allen            | stitute for Brain Science   WSDL Location: http://mouse.brain-map.org/services/GeneSearchService?wsdl                                    |

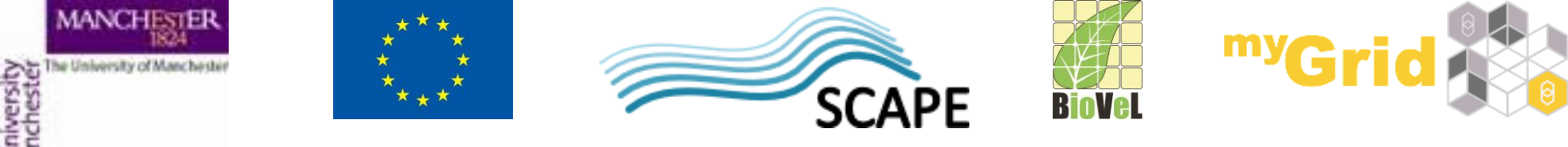

• Have a look at the service description

| Overview Rest Services (                                                                                                    | 4) Examples                                                           | Monitoring                                   | History      |                                                    |
|----------------------------------------------------------------------------------------------------|-----------------------------------------------------------------------|----------------------------------------------|--------------|----------------------------------------------------|
| Provider:<br>api-brain-map-org                                                                                               |                                                                       |                                              |              |                                                    |
| Location:<br>Lowell, United States 🛛 🚟                                                                                       |                                                                       |                                              |              |                                                    |
| Submitter/Source:                                                                                                    | ? months ago)                                                         |                                              |              |                                                    |
| Base URL:<br>http://api.brain-map.org/api/v2/data                                                                            | I                                                                     |                                              |              |                                                    |
| Documentation URL(s):                                                                                                    |                                                                       |                                              |              |                                                    |
| http://help.brain-map.org/display/                                                                                           | api/RESTful+Model+,                                                   | Access+%28RM/                                | <u>4%29</u>  | by 🗟 <u>Michael Cornell</u> Curator (2 months ago) |
|                                                                                                    |                                                                       |                                              |              | Login to add a documentation URL                   |
| Description(s):                                                                                                    |                                                                       |                                              |              |                                                    |
| Browse the Allen Brain Atlas ( <u>htt</u><br>model id and format for result (jso<br>For example, <u>http://api.brain-map</u> | <u>p://www.brain-map.or</u><br>m, xml, csv).<br>.org/api/v2/data/Chro | <u>g/</u> ). User specifie<br>mosome/12.json | s the model, | by <u>B</u> Michael Cornell Curator (2 months ago) |

Login to add a description

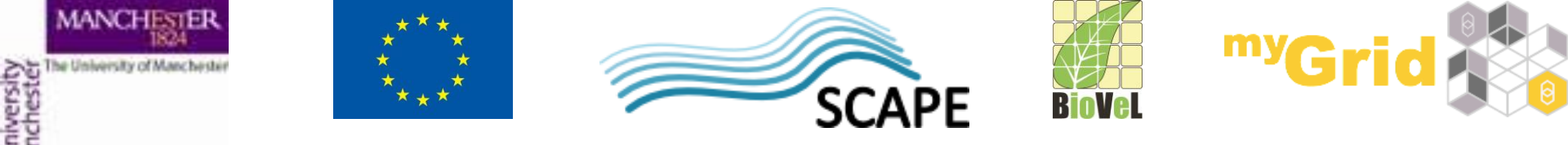

- Select the Rest Services tab and see how the service can be used
- Click on GET SectionDataSets

| Jverview Re                                                                                                    | t Services (4) Examples Monitoring History                                                                                                    |
|----------------------------------------------------------------------------------------------------|----------------------------------------------------------------------------------------------------|
| What is an endpo                                                                                                    | nt?                                                                                                    |
| Quick Browse                                                                                                    | GET SectionDataSets   GET SectionImages   Download Images   GET /{Model}/{Modelld}.{resultFormat}                                                                                                    |
| GET SectionDa                                                                                                    | aSets   GET /query.xml?criteria=model∷SectionDataSet,rma∷criteria,genes%5Bacronym\$eq%27{gene}%27%5Dν                                                                                                    |
| Part of Service: Al                                                                                                    | in Brain Atlas Browse                                                                                                    |
| Part of Endpoint G                                                                                                    | oup: none                                                                                                    |
| Template: (2) http<br>No description(s) y                                                                                                    | /api.brain-map.org/api/v2/data/query.xml?criteria=model::SectionDataSet,rma∷criteria,genes%5BacronymSeq%27{gene}%27%5D#_rows=2<br>if                                                                                                    |
| Tags on this end                                                                                                    | bint: none                                                                                                    |
|                                                                                                    |                                                                                                    |
| GET SectionIm<br>Part of Service: <u>Al</u><br>Part of Endpoint G                                                                                                    | ges   <u>GET /query.xml?criteria=model::SectionImage,rma::criteria,%5Bdata_set_id\$eq{data_set}%5D&amp;num_rows=2<br/>In Brain Atlas Browse<br/>oup: none</u>                                                                                                    |
| GET SectionIm<br>Part of Service: A<br>Part of Endpoint G<br>Template: (a) http<br>No description(s) y                                                                                                    | ges   <u>GET /query.xml?criteria=model::SectionImage,rma::criteria,%5Bdata_set_id\$eq{data_set}%5D&amp;num_rows=2<br/>In Brain Atlas Browse<br/>oup: none<br/>/api.brain-map.org/api/v2/data/query.xml?criteria=model::SectionImage,rma::criteria,%5Bdata_set_id\$eq{data_set}%5D#_rows=2<br/>t</u>                                                                                                    |
| GET SectionIm<br>Part of Service: A<br>Part of Endpoint G<br>Template: A http<br>No description(s) y<br>Tags on this endp                                                                                                    | ges   <u>GET /query.xml?criteria=model::SectionImage,rma::criteria,%5Bdata_set_id\$eq{data_set}%5D&amp;num_rows=2</u><br>an Brain Atlas Browse<br>'oup: none<br>/api.brain-map.org/api/v2/data/query.xml?criteria=model::SectionImage,rma::criteria,%5Bdata_set_id\$eq{data_set}%5D#_rows=2<br>it<br>pint: none                                                                                                    |
| GET SectionIm<br>Part of Service: A<br>Part of Endpoint C<br>Template: (a) http<br>No description(s) y<br>Tags on this endp                                                                                                    | ges   <u>GET/query.xml?criteria=model::SectionImage,rma::criteria,%5Bdata_set_id\$eq{data_set}%5D&amp;num_rows=2</u><br>en Brain Atlas Browse<br>roup: none<br>(api.brain-map.org/api/v2/data/query.xml?criteria=model::SectionImage,rma::criteria,%5Bdata_set_id\$eq{data_set}%5D#_rows=2<br>t<br>pint: none<br>s   <u>GET/section_image_download/{image}</u>                                                                                                    |
| GET SectionIma<br>Part of Service: A<br>Part of Endpoint C<br>Template: A http<br>No description(s) y<br>Tags on this endp<br>Download Imag<br>Part of Service: A                                                                  | ges   <u>GET /query.xml?criteria=model::SectionImage,rma::criteria,%5Bdata_set_id\$eq{data_set}%5D&amp;num_rows=2</u><br>en Brain Atlas Browse<br>roup: none<br>/api.brain-map.org/api/v2/data/query.xml?criteria=model::SectionImage,rma::criteria,%5Bdata_set_id\$eq{data_set}%5D#_rows=2<br>/<br>s   <u>GET /section_image_download/{image}</u><br>In Brain Atlas Browse                                                                                                    |
| GET SectionIm.<br>Part of Service: A<br>Part of Endpoint G<br>Template: A http<br>No description(s) y<br>Tags on this endp<br>Download Imag<br>Part of Service: A<br>Part of Endpoint G                                            | ges   <u>GET /query.xml?criteria=model::SectionImage,rma::criteria,%5Bdata_set_id\$eq{data_set}%5D&amp;num_rows=2</u> an Brain Atlas Browse 'oup: none 'api.brain-map.org/api/v2/data/query.xml?criteria=model::SectionImage,rma::criteria,%5Bdata_set_id\$eq{data_set}%5D#_rows=2 't 'int: none 's   <u>GET /section_image_download/{image}</u> in Brain Atlas Browse oup: none                                                                                                    |
| GET SectionIm.<br>Part of Service: A<br>Part of Endpoint G<br>Template: A http<br>No description(s) y<br>Tags on this endp<br>Download Imag<br>Part of Service: A<br>Part of Endpoint G<br>Template: A http<br>No description(s) y | ges   <u>GET /query.xml?criteria=model::SectionImage,rma::criteria,%5Bdata_set_id\$eq{data_set}%5D&amp;num_rows=2<br/>en Brain Atlas Browse<br/>roup: none<br/>/api.brain-map.org/api/v2/data/query.xml?criteria=model::SectionImage,rma::criteria,%5Bdata_set_id\$eq{data_set}%5D#_rows=2<br/>et<br/>pint: none<br/>s   <u>GET /section_image_download/{image}</u><br/>en Brain Atlas Browse<br/>oup: none<br/>/api.brain-map.org/api/v2/data/section_image_download/(image)<br/>/</u> |

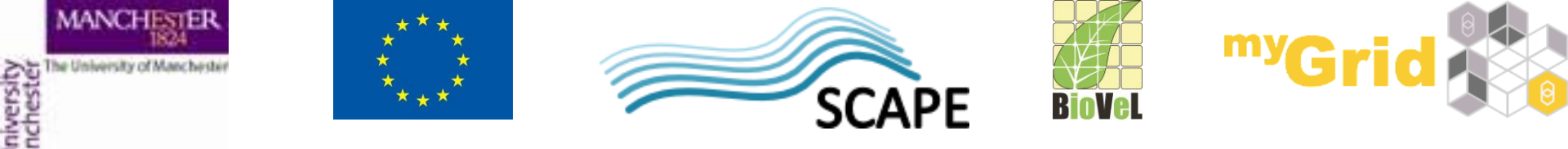

- This service returns the results for a gene name that we will provide, and limits the number of results to 2
- We can copy the Template

<u>http://api.brain-</u> <u>map.org/api/v2/data/query.xml?criteria=model::SectionDataSet,rma::crite</u> <u>ria,genes%5Bacronym\$eq%27{gene}%27%5D&num\_rows=2</u>

- In Taverna Workbench go to the Services Panel in the Design view
- From the Available Services select Service Templates and REST
- Right-click on it and select **Add to workflow** (see the next slide)

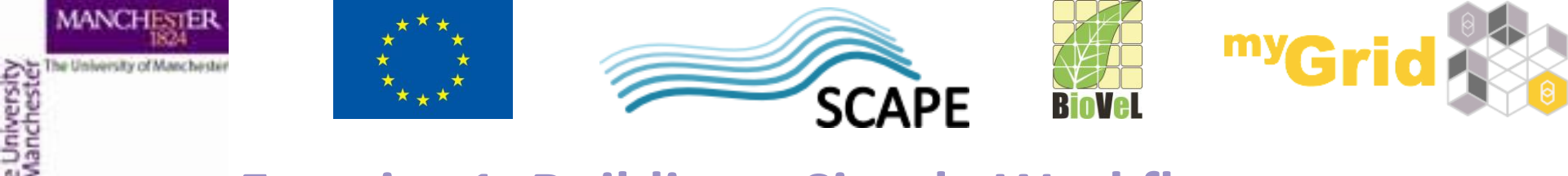

| Import new services                                                      |                           |
|--------------------------------------------------------------------------|---------------------------|
|                                                                          |                           |
| Constructed templates                                                    |                           |
| Beanshell – A service that allows Beanshell scripts, with dependencie    | s on libraries            |
| Interaction                                                              |                           |
| 🐲 Nested workflow - A service that allows you to have one workflow ne    | sted within another       |
| 🔚 REST Service – A generic REST service that can handle all HTTP met     | ode                       |
| 🕼 Rshell – A service that allows the calling of R scripts on an R server | REST Service              |
| SpreadsheetImport - A service that imports data from spreadsheet:        | Add to workflow           |
| 袋 Text constant - A string value that you can set                        | Add to workflow with name |
| 🌍 Tool – A service that allows tools to be used as services              |                           |
| XPath Service - Service for point-and-click creation of XPath express    | ions for XML data         |
|                                                                          |                           |
| e                                                                        | n                         |
| Workflow explorer Details Validation repor                               | t                         |
|                                                                          |                           |
|                                                                          |                           |
|                                                                          |                           |
|                                                                          |                           |
|                                                                          |                           |
|                                                                          |                           |

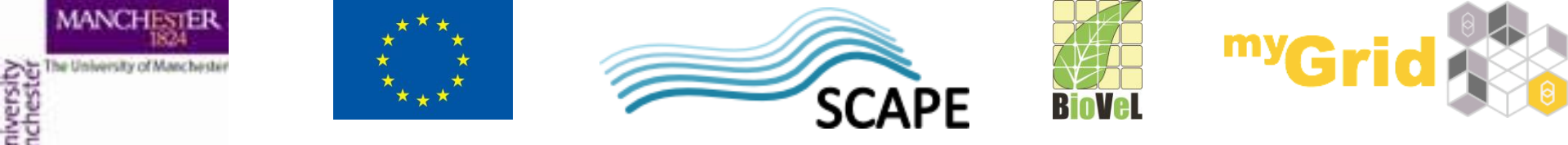

| 0 | 8                            | Workflow3:REST_Service                                              | x   |
|---|------------------------------|---------------------------------------------------------------------|-----|
|   | General Advanced             |                                                                     |     |
|   | (1) HTTP Method:             | GET                                                                 |     |
|   | (1) URL Template:            | http://api.brain-map.org/api/v2/data/query.xml?criteria=model::Sect | tic |
|   | Preferred MIME type for data | a to be fetched from the remote server                              |     |
|   | () 'Accept' header:          | application/xml                                                     |     |
|   |                              |                                                                     |     |
|   |                              |                                                                     |     |
|   |                              |                                                                     |     |
|   |                              |                                                                     |     |
|   |                              |                                                                     |     |
|   |                              |                                                                     |     |
|   |                              | Help Apply Close                                                    | 2   |

• Enter the template you copied into the URL template field:

http://api.brain-

map.org/api/v2/data/query.xml?criteria=model::SectionDataSet,rma::criteria,gene
s%5Bacronym\$eq%27{gene}%27%5D&num\_rows=2

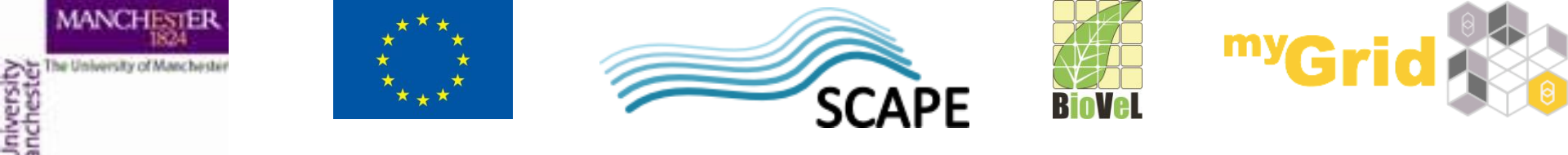

• Let's change the name of the service to: *AllenExperimentsForGene* 

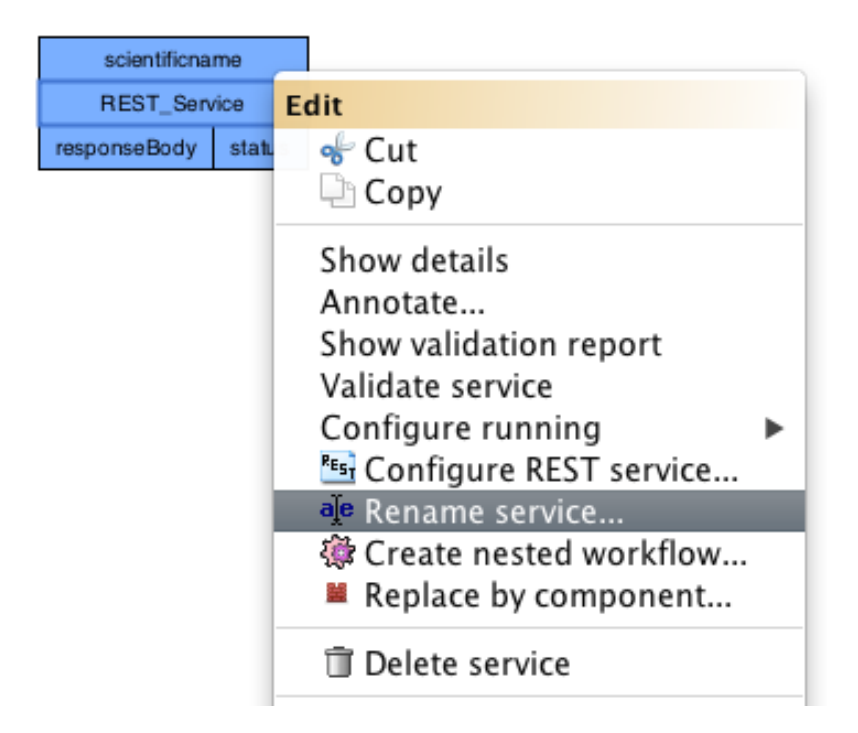

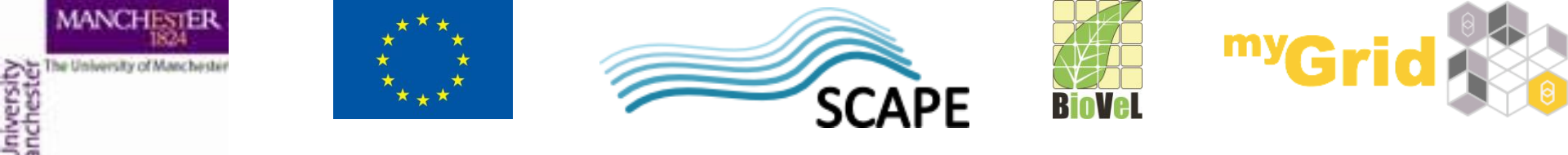

At the top of the workflow diagram panel, change the view to show all ports by clicking on the icon shown below

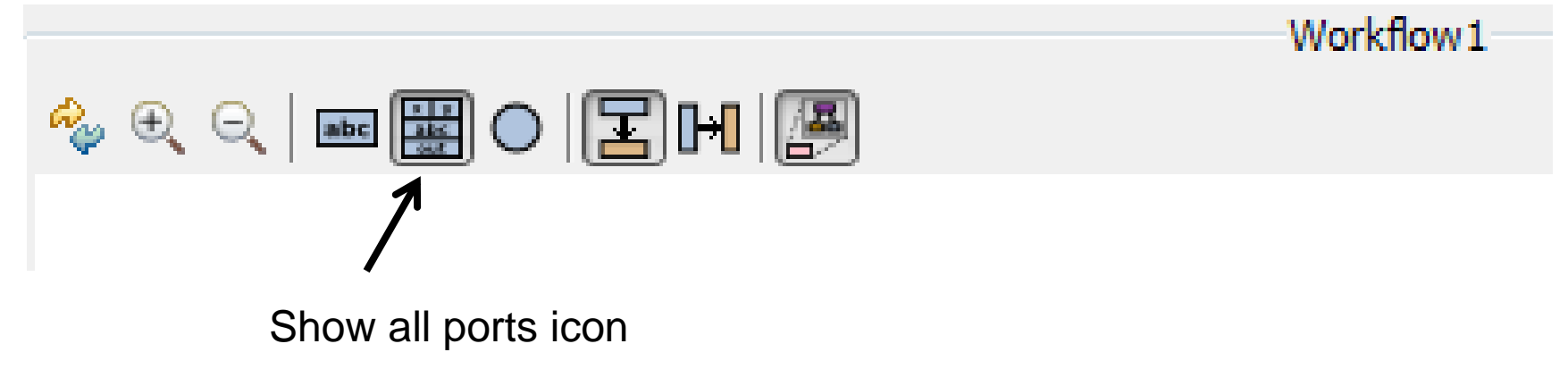

This view allows you to see any data input/output or parameter value options for your chosen service

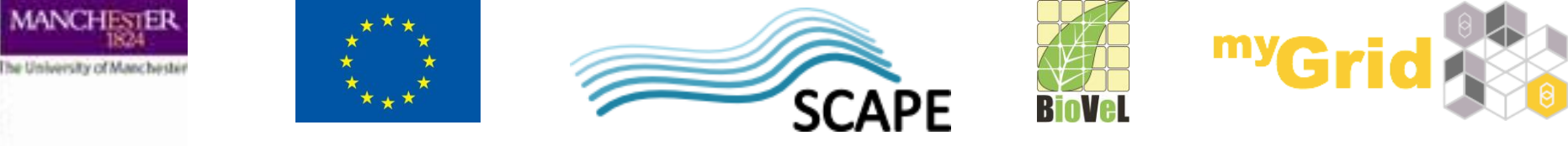

- In a blank space in the workflow diagram, right-click and select Workflow input port from the Insert section
- Type in a name for this input (e.g. gene) and click OK

Do the same to create a new workflow output.
 Call this output *experiments*

| Edit              |                        |
|-------------------|------------------------|
|                   | Paste Ctrl+V           |
|                   | Show details           |
|                   | Annotate               |
|                   | Show validation report |
| <b>i</b>          | Create nested workflow |
| Inse              | ert                    |
|                   | Workflow input port    |
| $\mathbf{\nabla}$ | Workflow output port   |
| 9                 | Beamsner               |
| 3                 | Interaction            |
| <b>i</b>          | Nested workflow        |
| REST              | REST                   |
| R                 | Rshell                 |
| <b>نې</b>         | Spreadsheet import     |
| <i>ت</i> ې        | Text constant          |
| <b>G</b>          | Tool                   |
| $\mathbf{O}$      | XPath                  |

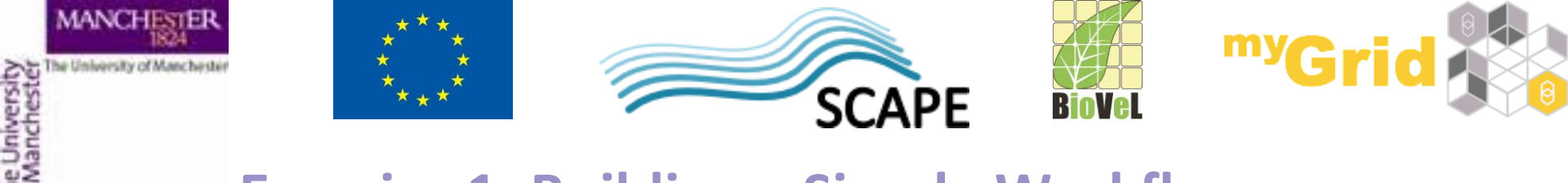

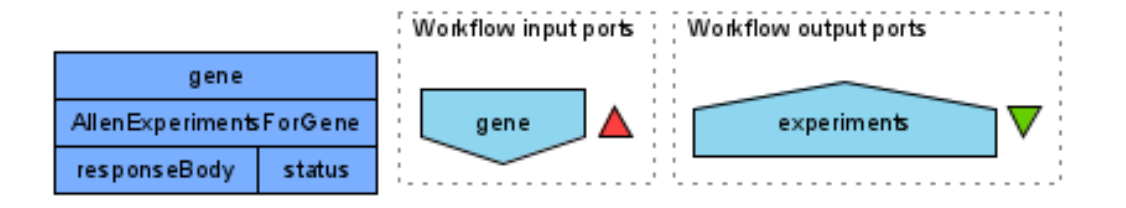

- Connect the input and output ports
- Your workflow should look like this

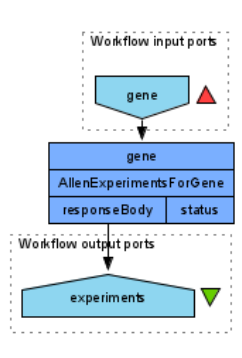

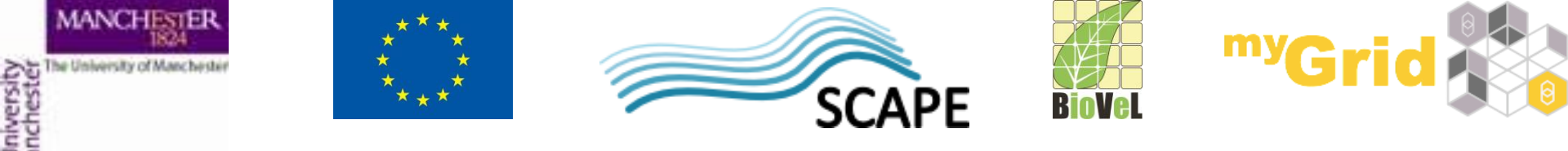

 Run the workflow by selecting File -> Run workflow, or by clicking on the play button at the top of the workbench

| ( | 3                                                        |
|---|----------------------------------------------------------|
| F | File Edit Insert View Workflows Components Advanced Help |
| [ | 🕆 🗁 🥹 🗶 🔚 🏲 🕨   🛦 🔻 🦣   🔛   💝 🦫 🖑 🐚 💼   💼                |
| [ | 📝 Design 🖩 Results ໜ myExperiment 🔇 Service Catalogue    |
| ſ | Service panel                                            |
| L | Filter: protein                                          |
|   | Import new services                                      |
|   | Comparison Matching services                             |
| L | Eccal services                                           |
|   | Get Protein FASTA                                        |

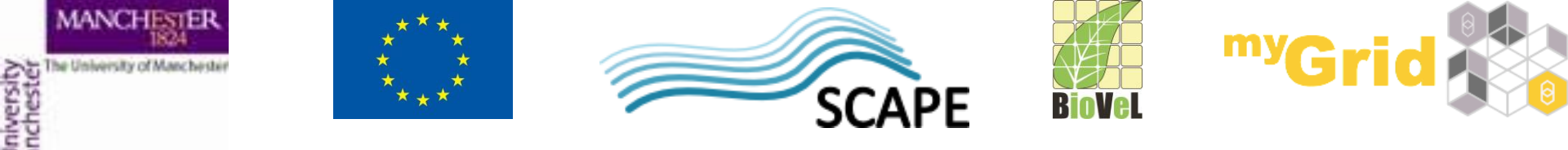

• You'll get a pop up window where you can enter the data for the workflow.

| 000                                                                                                    | Input values for 'Workflow48'                           |
|----------------------------------------------------------------------------------------------------|---------------------------------------------------------|
| Diagram                                                                                                    | sciName                                                 |
| Restor que poli-<br>tica que poli-<br>para en de construir en de construir en de con | Port description<br>No port description                 |
| -Workflow description                                                                                                    | Example value<br>No example value                       |
| No description                                                                                                    | X Delete 🔊 Set file location 🚱 Set URL                  |
|                                                                                                    | Set the input value                                     |
| -Workflow author<br>No author                                                                                                    |                                                         |
|                                                                                                    | Drag to re-arrange, or drag files, URLs, or text to add |
|                                                                                                    | Load previous values                                    |

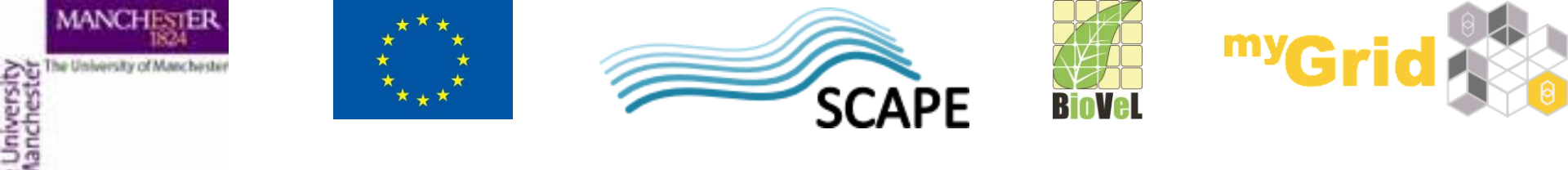

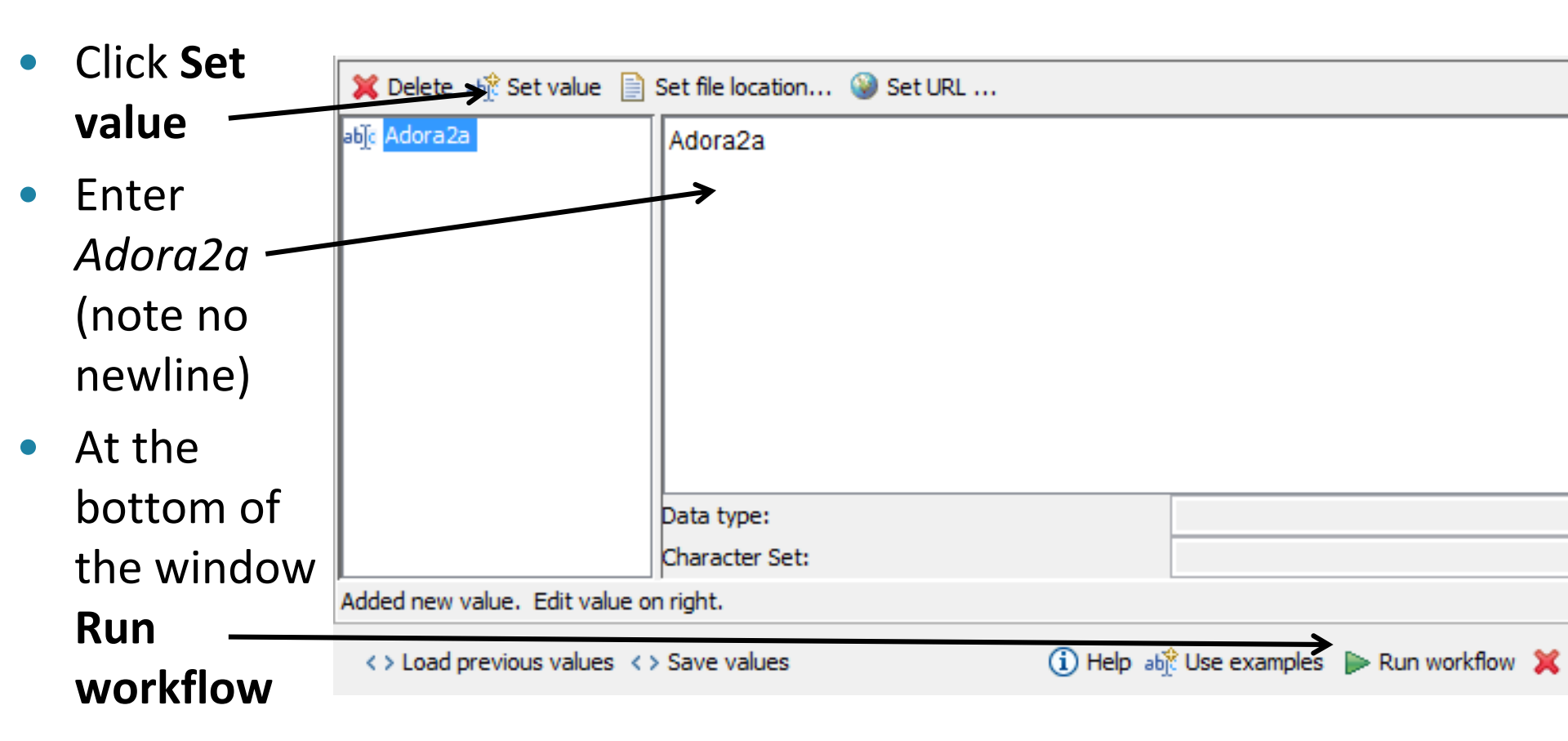

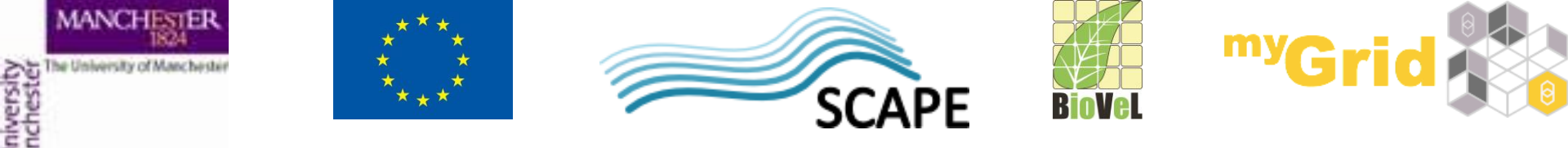

| 8                                                                                                    |                                                    | Taverna                                                                   | Workbench Core 2.5.0                     |                                             | - 🗆 ×                 |  |
|----------------------------------------------------------------------------------------------------|----------------------------------------------------|---------------------------------------------------------------------------|------------------------------------------|---------------------------------------------|-----------------------|--|
| File Edit Insert View Workflows Components Advanced Help                                                                                                    |                                                    |                                                                           |                                          |                                             |                       |  |
|                                                                                                    |                                                    |                                                                           |                                          |                                             |                       |  |
| 📝 Design 🛗 Results my myExperiment                                                                                                    | 🕼 Design 🛗 Results 🚾 myExperiment                  |                                                                           |                                          |                                             |                       |  |
|                                                                                                    | Graph Progress report                              |                                                                           |                                          |                                             |                       |  |
| at la state at la state at la |                                                    |                                                                           |                                          |                                             |                       |  |
| Click on a run to see its values<br>Click on a service in the diagram                                                                                                    |                                                    |                                                                           |                                          |                                             |                       |  |
| to see intermediate values (if available)                                                                                                    |                                                    |                                                                           |                                          |                                             | Window                |  |
| Workflow3 2014-07-13 17:53:23                                                                                                    |                                                    |                                                                           |                                          | •                                           |                       |  |
|                                                                                                    |                                                    |                                                                           | :                                        | •                                           |                       |  |
|                                                                                                    |                                                    |                                                                           | dene A                                   |                                             |                       |  |
|                                                                                                    |                                                    |                                                                           |                                          |                                             |                       |  |
|                                                                                                    |                                                    |                                                                           | ·····                                    |                                             |                       |  |
|                                                                                                    |                                                    |                                                                           | Allen Experimente For Cone <sup>1</sup>  |                                             |                       |  |
|                                                                                                    |                                                    |                                                                           | AllenExperimentsForGene                  |                                             |                       |  |
|                                                                                                    |                                                    |                                                                           |                                          |                                             |                       |  |
|                                                                                                    |                                                    |                                                                           |                                          |                                             |                       |  |
|                                                                                                    |                                                    |                                                                           |                                          |                                             |                       |  |
|                                                                                                    |                                                    |                                                                           |                                          |                                             |                       |  |
|                                                                                                    |                                                    |                                                                           |                                          |                                             |                       |  |
|                                                                                                    |                                                    |                                                                           | •••••••••••••••••••••••                  |                                             |                       |  |
|                                                                                                    |                                                    |                                                                           |                                          |                                             |                       |  |
|                                                                                                    | Finished Pause                                     | X Cancel                                                                  | ⅔ Edit executed workflow                 | 🍫 Refresh intermediate values               | Show workflow results |  |
| Workflow results                                                                                                    |                                                    |                                                                           |                                          |                                             | 🕞 Save all values     |  |
| A cape V experiments                                                                                                    |                                                    |                                                                           |                                          |                                             |                       |  |
|                                                                                                    |                                                    |                                                                           |                                          |                                             |                       |  |
|                                                                                                    | ¥                                                  | Value type Text                                                           | V Refresh 🗌 Wrap text                    |                                             | 🔚 Save value          |  |
|                                                                                                    |                                                    |                                                                           |                                          |                                             | <b>^</b>              |  |
|                                                                                                    |                                                    | <pre><response <section_data_set="" s="" success="true"></response></pre> | start_row='0' num_rows='2' tota1_rows='1 | 5'> <section-data-sets></section-data-sets> |                       |  |
|                                                                                                    |                                                    | <pre></pre>                                                               | ue"/>                                    |                                             |                       |  |
|                                                                                                    | <pre><delegate>true</delegate></pre>               |                                                                           |                                          |                                             |                       |  |
|                                                                                                    | <expression>true</expression>                      |                                                                           |                                          |                                             |                       |  |
|                                                                                                    | <failed>failed&gt;failed&gt;</failed>              |                                                                           |                                          |                                             |                       |  |
|                                                                                                    | <pre><failed-facet>734801840</failed-facet> </pre> |                                                                           |                                          |                                             |                       |  |
|                                                                                                    |                                                    | <pre><qreen-channel file="true"></qreen-channel> </pre>                   |                                          |                                             |                       |  |
|                                                                                                    |                                                    | <pre>classes/id/<br/>chame nil="true"/&gt;</pre>                          |                                          |                                             |                       |  |
|                                                                                                    | <plane-of-section-id>2</plane-of-section-id>       |                                                                           |                                          |                                             |                       |  |
|                                                                                                    |                                                    | <pre><qc-date>2009-09-24T10</qc-date></pre>                               | 0:35:35Z                                 |                                             | ¥                     |  |
|                                                                                                    |                                                    |                                                                           |                                          |                                             |                       |  |

- You should see the workflow running
- Once the workflow finished running
- Click on experiments and Value to see the results

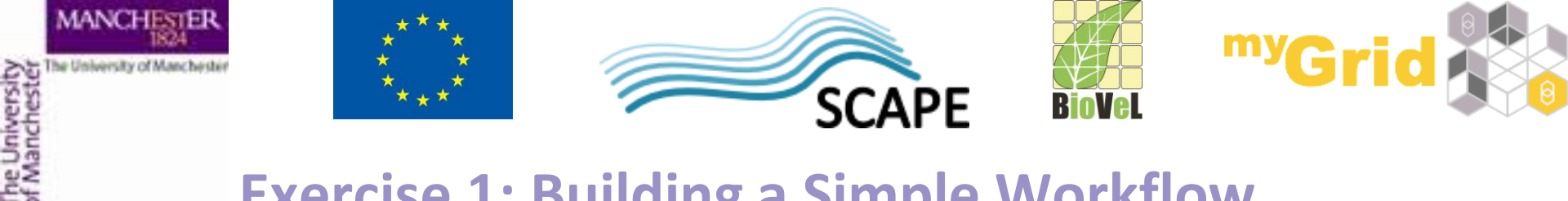

Let's save the workflow now as "experiments\_for\_gene"

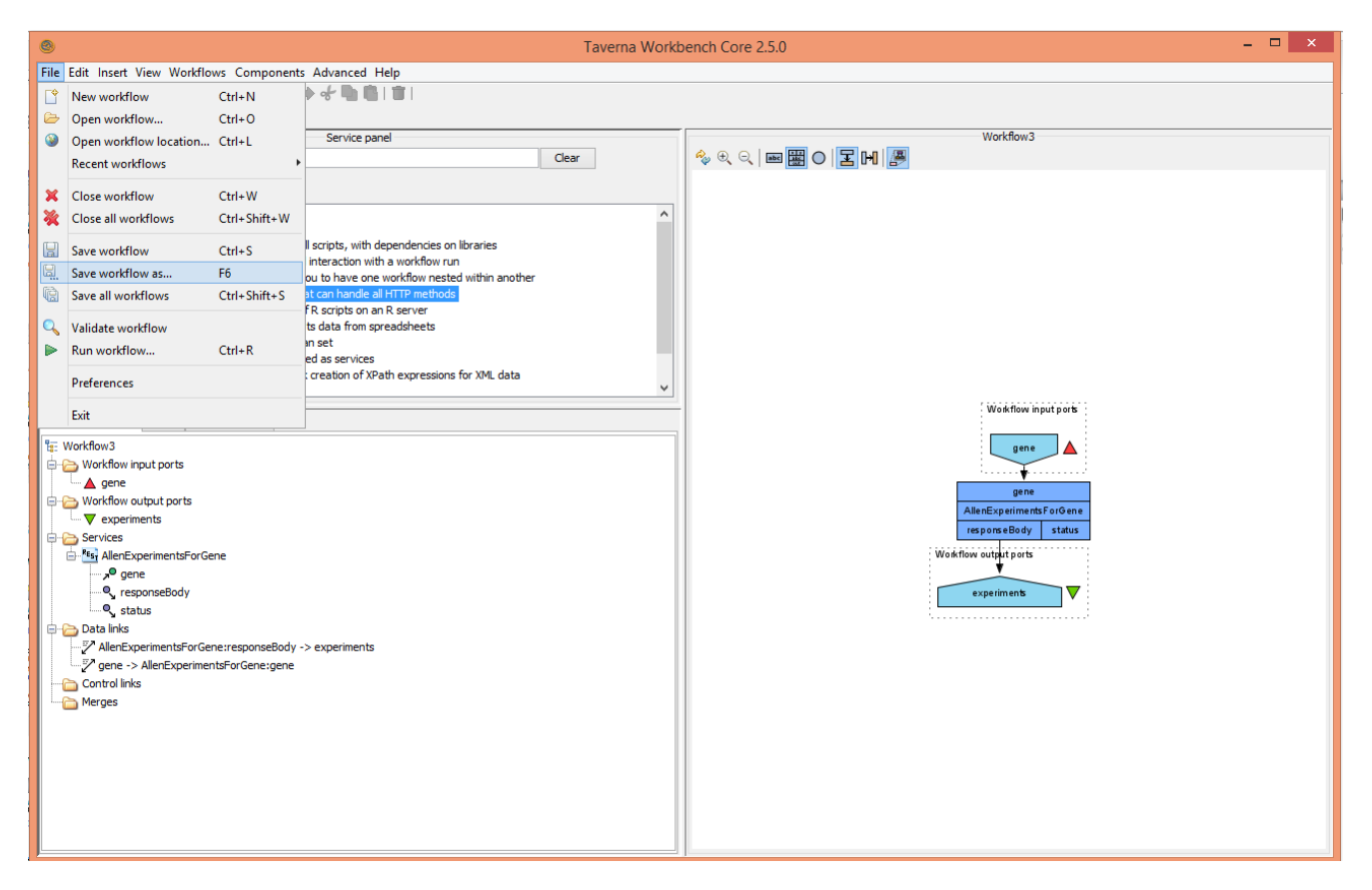

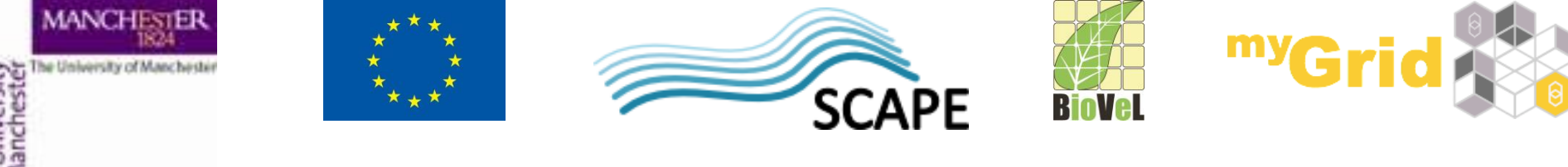

# Service ports

- Most of the time, you don't need to connect all ports. Some are optional and some already have default values set.
- Service documentation should tell you this. You can use the BioCatalogue to find documentation and user descriptions
- Change the orientation of the port names to fit them on the screen more easily by clicking on the icon shown below

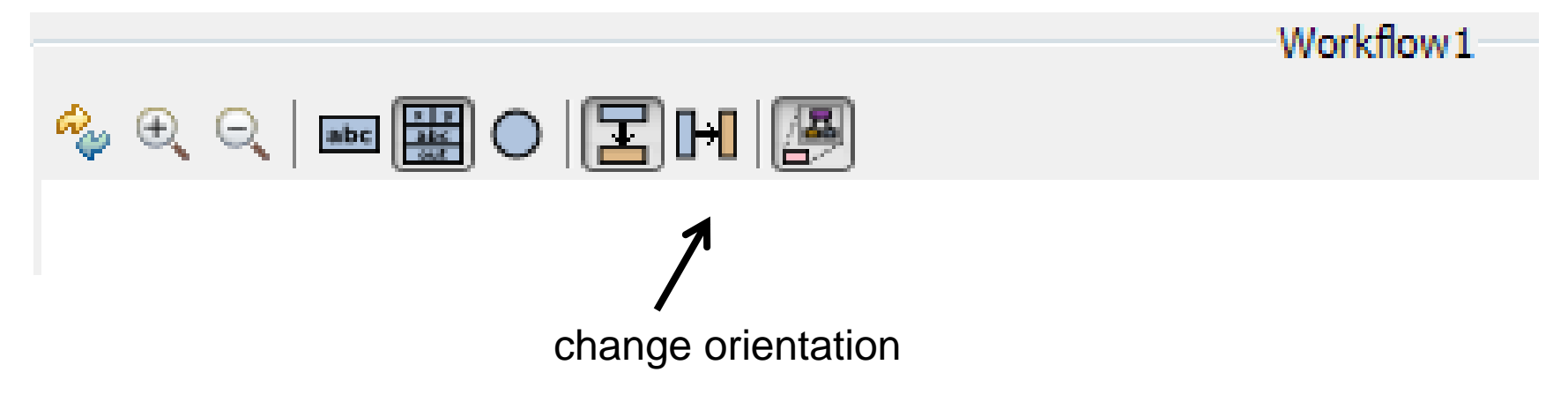

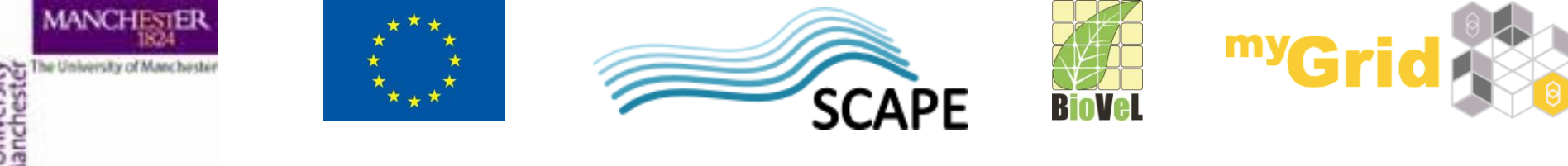

# **Service ports**

- Most of the time, you don't need to connect all ports. Some are optional and some already have default values set.
- Service documentation should tell you this. You can use the BioCatalogue to find documentation and user descriptions
- You can change the orientation of the port names to fit them on the screen more easily by clicking on the icon shown below

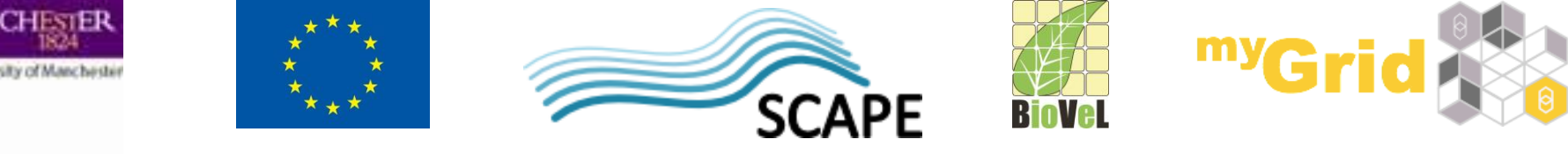

# Adding a Workflow Description

- In the **Design** view, right-click on a blank part of the workflow diagram and select **Annotate**
- Add some details about the workflow e.g. who is the author, what the workflow does
- You can also add examples and descriptions for the workflow inputs by selecting them and selecting **Annotate**
- Add an example for the gene *Adora2a*
- Save the workflow by going to "File -> save workflow"
- Run the workflow again and look at the results

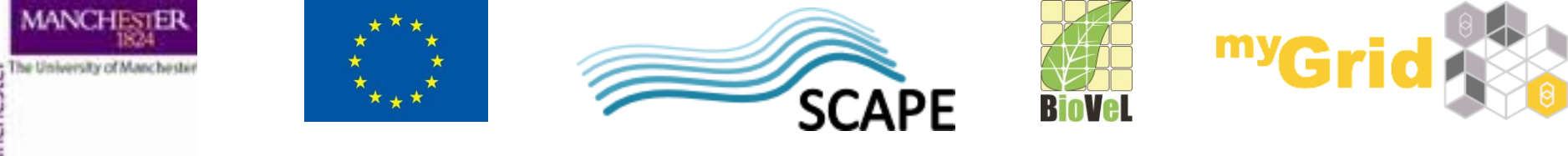

# **Additional Exercise 1: Xpath Service**

- This exercise is optional.
- Our workflow returns the result in the XML format.
- Taverna provides a service which helps to process XML data –
   XPath service
- Go to myExperiment and find *XPath service Tutorial*
- Using this tutorial try adding the XPath Service to the workflow to process the XML results

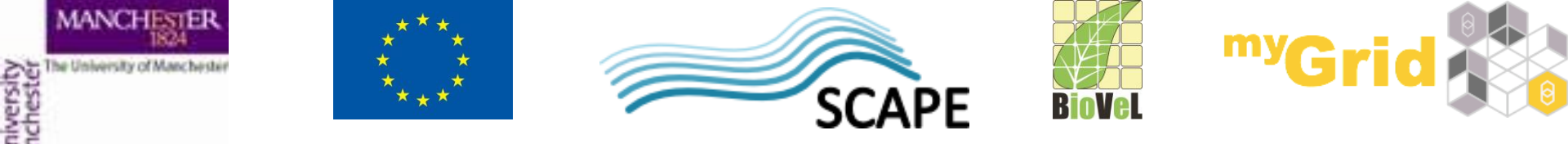

- We can add input data into the workflow not only manually but also from a file. Go to myExperiment pack and download the file *Genes for VPH-Share workshop*
- Click Run workflow again but instead of selecting Set value select Set file location and navigate to where you saved the file

| Port description                                                                                                    | 000          | Choose files          | or directory                                                      |
|----------------------------------------------------------------------------------------------------|--------------|-----------------------|-------------------------------------------------------------------|
| No port description                                                                                                    |              | Data                  | *                                                                 |
|                                                                                                    | Name         | A                     | Date Modified                                                     |
| Example value<br>No example value                                                                                                    | ebi_sequence | _configurable_iterati | Wednesday, November 27, 2013 7:<br>Monday, November 25, 2013 5:36 |
| X Delete       abit Set value       Set file location       Set file set file location         Www.myexperiment.c       : http://www.myexperiment.c |              |                       |                                                                   |
|                                                                                                    |              |                       |                                                                   |
|                                                                                                    | Fil          | le Format: All Files  | \$                                                                |

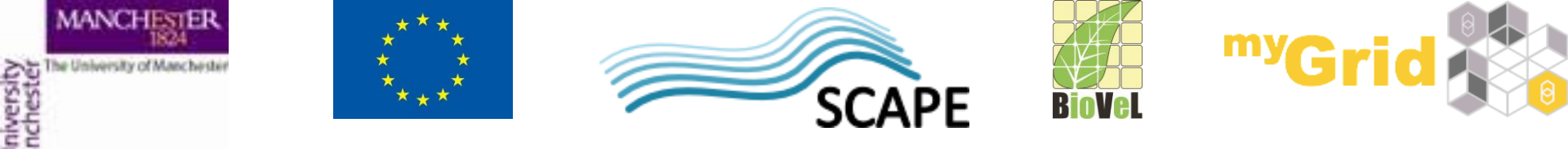

 Instead of downloading the file we can point the workflow to the file's URL (if we know it). Let's run the workflow again but this time select Set URL and paste in http://www.myexperiment.org/files/1213/download/genes.txt

| 🗶 Delete 🖓 Set value 🗎 S | et file loca      | tion 🥹 Set URL                                            |
|--------------------------|-------------------|-----------------------------------------------------------|
|                          | 2                 |                                                           |
|                          | Add an<br>Set the | http URL                                                  |
|                          | Name:             | http://www.myexperiment.org/files/1213/download/genes.txt |
|                          |                   | OK Cancel                                                 |
|                          |                   |                                                           |

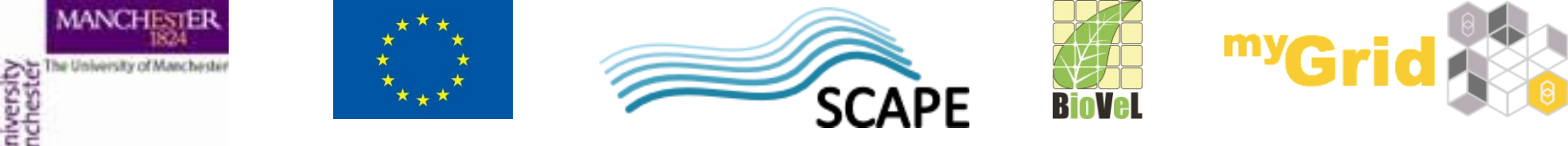

- So far we used simple text files but it is also possible to use spreadsheets as sources of input data. In order to do that we will need to add a Spreadsheet tool to our workflow.
- From the myExperiment group download the file *genes.xls* open it on your machine and see what it contains (the list of the genes is in cells B2 to B5)
- From the Service Templates select SpreadsheetImport rightclick on it and add it to the workflow

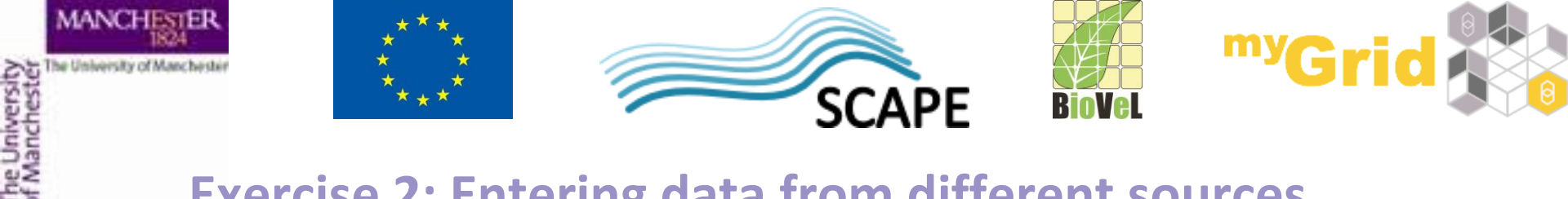

| ° 🗁 🥹 💢 🔜 E 🕨 E 🔺 🔻 🦣 E 🔛 E 🥠 🦫 🖑 🖿 🖺 E 🍵 E                                              |                                                           |  |  |  |  |  |
|------------------------------------------------------------------------------------------|-----------------------------------------------------------|--|--|--|--|--|
| 📝 Design 📲 Results 🔤 myExperiment 🍌 XworX BIFI Perspective 🔇 Service Catalogue           |                                                           |  |  |  |  |  |
|                                                                                          | Service panel                                             |  |  |  |  |  |
| Filter:                                                                                  | Clear                                                     |  |  |  |  |  |
| Im                                                                                       | port new services                                         |  |  |  |  |  |
| 눰 Avai                                                                                   | ilable services                                           |  |  |  |  |  |
| 🔻 🗁 S                                                                                    | Service templates                                         |  |  |  |  |  |
| Beanshell – A service that allows Beanshell scripts, with dependencies on libraries      |                                                           |  |  |  |  |  |
| Interaction                                                                              |                                                           |  |  |  |  |  |
| 🎆 Nested workflow - A service that allows you to have one workflow nested within another |                                                           |  |  |  |  |  |
| REST Service - A generic REST service that can handle all HTTP methods                   |                                                           |  |  |  |  |  |
| Rshell - A service that allows the calling of R scripts on an R server                   |                                                           |  |  |  |  |  |
| SpreadsheetImport - A service that imports data from spreadsheets                        |                                                           |  |  |  |  |  |
| Dext constant - A string value that you can set                                          |                                                           |  |  |  |  |  |
|                                                                                          | Tool – A service that allows tools to be used as services |  |  |  |  |  |

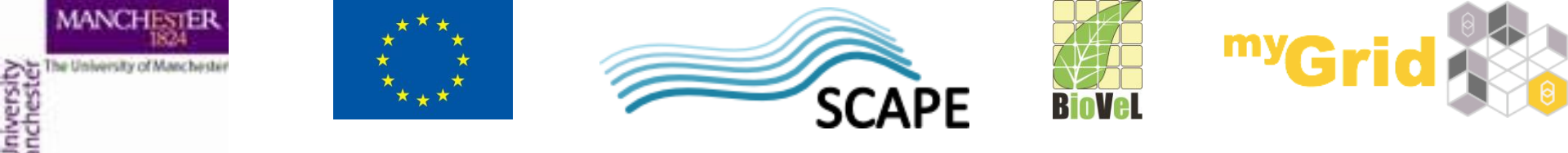

 In the pop up window set the correct range for columns and rows (untick the box "all rows")

|                        | ^                                                 |     |                      |
|------------------------|---------------------------------------------------|-----|----------------------|
| ۲                      | Spreadsheet Import Configuration                  | ×   |                      |
| Configur<br>Select the | r <b>e spreadsheet file im port</b><br>data range |     |                      |
| Columns<br>From B      | to B                                              |     |                      |
| Rows<br>From 2         | to 5 All rows Exclude header row                  |     | Workflow input ports |
| Empty cells            |                                                   |     | <b>♦</b><br>gene     |
| 🖲 Use a                | an empty string                                   | lle | nExperimentsForGene  |
| 🔿 Use f                | this value:                                       | es  | ponseBody status     |
| ⊖ Gene                 | rate an error value                               | - w | output ports<br>▼    |
|                        |                                                   | e   | xperiments 🗸 🗸       |
|                        | Cancel Next Finis                                 | h   |                      |
|                        |                                                   |     |                      |

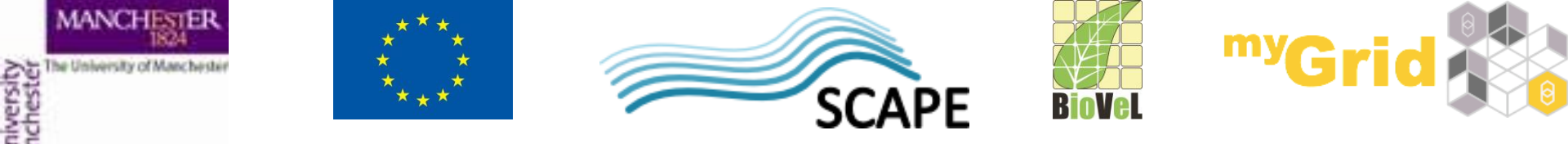

- We need to delete the input port for the workflow (right click on it and select **Delete**)
- The Spreadsheet tool expects as an input the URL (or path) to the file. The best way to feed in that URL/path is to add a service called **Text constant**

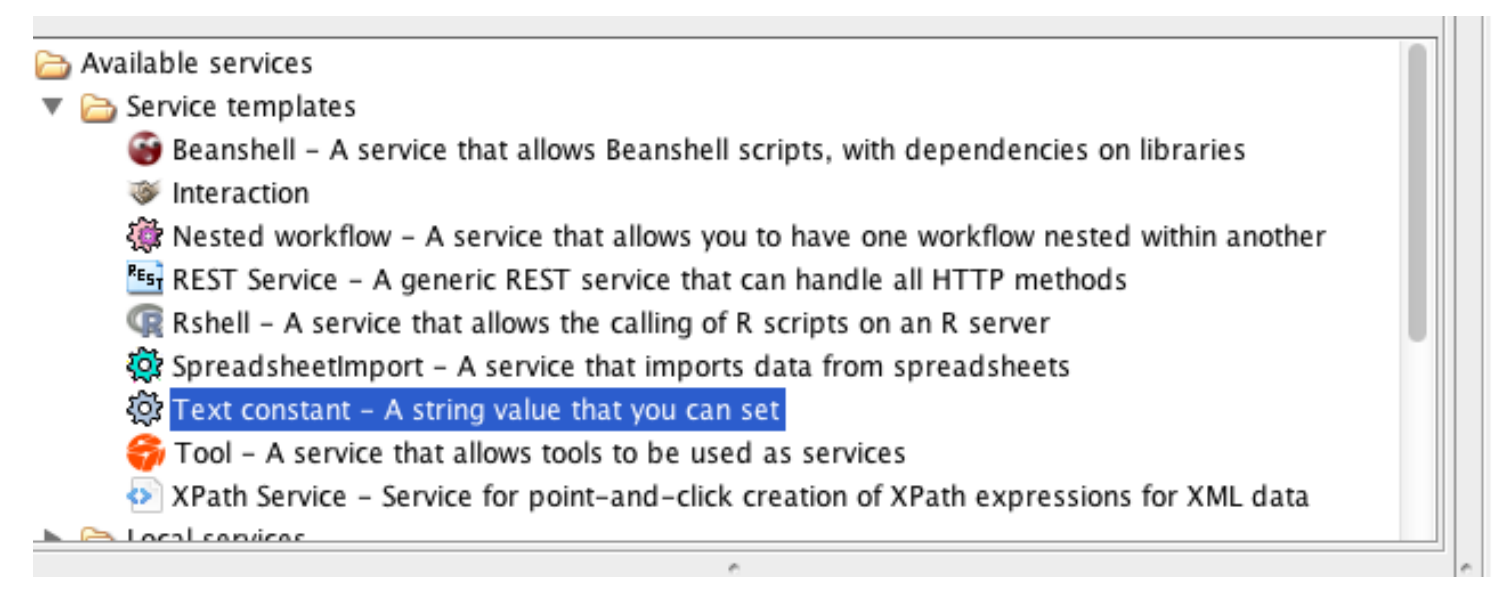

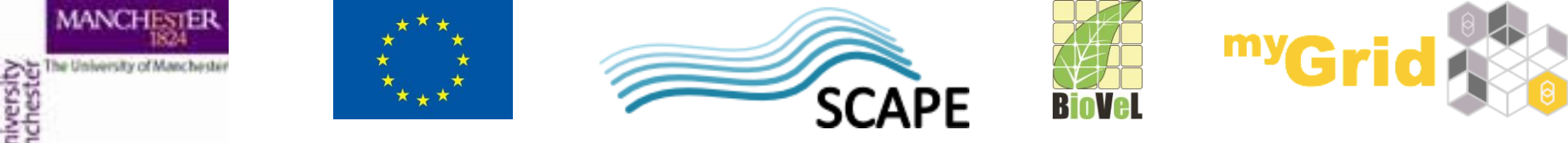

 Where is says Add your own value here enter: http://www.myexperiment.org/files/1214/download/genes.xls (or if you prefer the full path to your local file), then Apply and Close

|   | a 🔿 🔿 🔿            | Workflow48:Text_constant       | ksa  |
|---|--------------------|--------------------------------|------|
| > | Add your own val   | ue here                        |      |
|   |                    |                                |      |
|   |                    |                                |      |
|   |                    |                                |      |
|   | ri                 |                                |      |
|   | o                  |                                |      |
|   | n                  |                                |      |
|   | a                  |                                |      |
|   | t                  |                                | fi   |
|   | 1:<br>e            |                                |      |
|   |                    |                                |      |
|   | a                  |                                | 300  |
|   | 1                  |                                | Boc  |
|   |                    |                                |      |
|   |                    |                                | urei |
|   |                    |                                |      |
|   | Line: 1 Column: 23 |                                |      |
|   |                    | Load text Save text Clear text |      |
|   | ly .               |                                |      |
|   | n                  | Help Apply Clos                | e    |

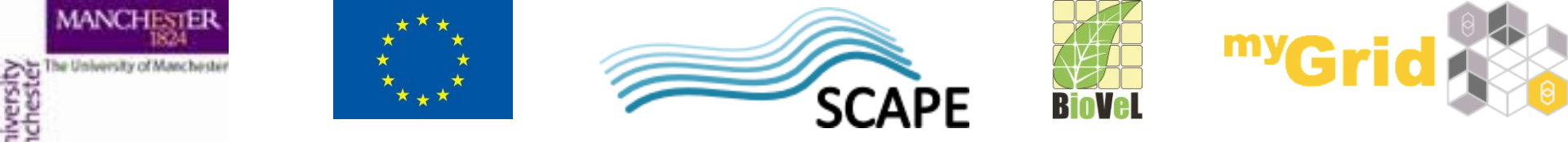

 Connect the Text constant with the SpreadsheetImport and the SpreadsheetImport with the input to the AllenExperimentsForGene service

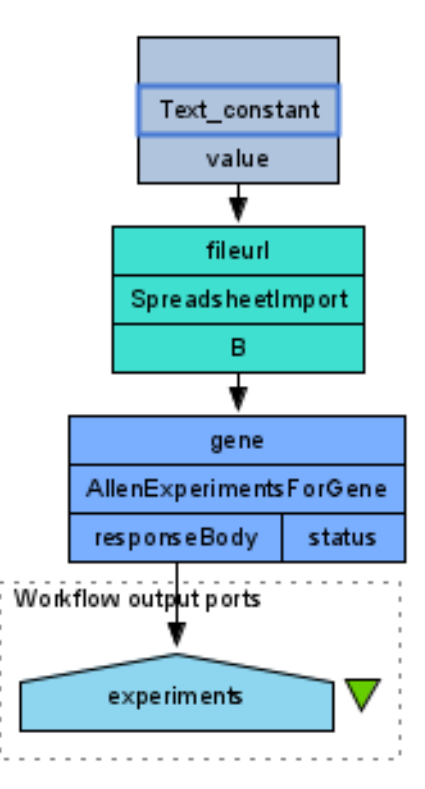

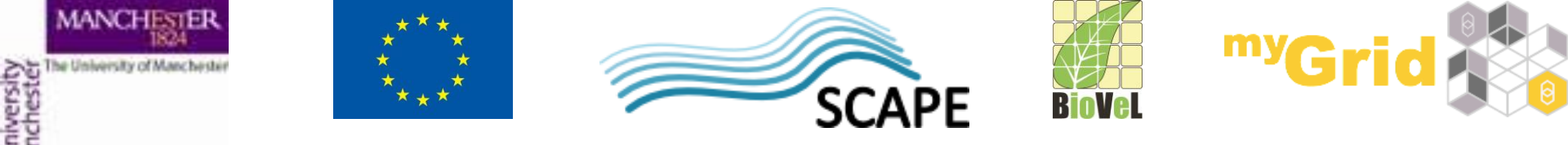

- When we run the workflow, we can see that there are four values for the results (as there were 4 gene names that we read from the spreadsheet).
- Taverna implicitly iterated over these 4 input values and processed them.

| Cli | ck in tree to vi  | ew values |
|-----|-------------------|-----------|
| ▼   | 🚞 List with 4 val | ues       |
|     | Value 1           |           |
|     | Value 2           |           |
|     | 🖹 Value 3         |           |
|     | Value 4           |           |

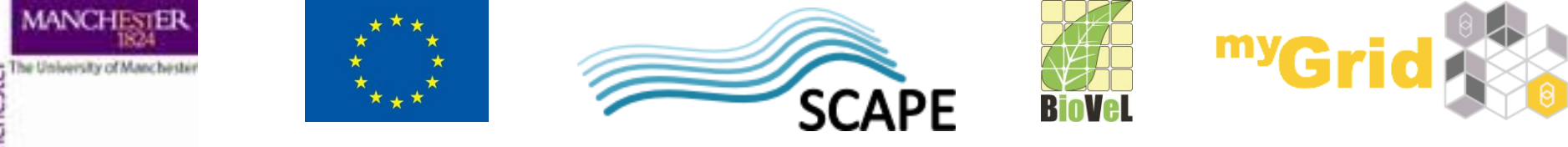

#### **Exercise 3: Saving workflow results**

- Taverna allows you to save results in different formats and also allows you to save intermediate workflow results (which is very useful when you run a large workflow)
- You can save all result values:

|       | Workflow run data saver                                                |                       |
|-------|------------------------------------------------------------------------|-----------------------|
|       | Select the workflow input and output ports to save the associated data |                       |
| iishe | Workflow outputs:                                                      | Show workflow returns |
|       | Value type Value type                                                  | Save value            |

• Taverna allows you to save values in a variety of formats

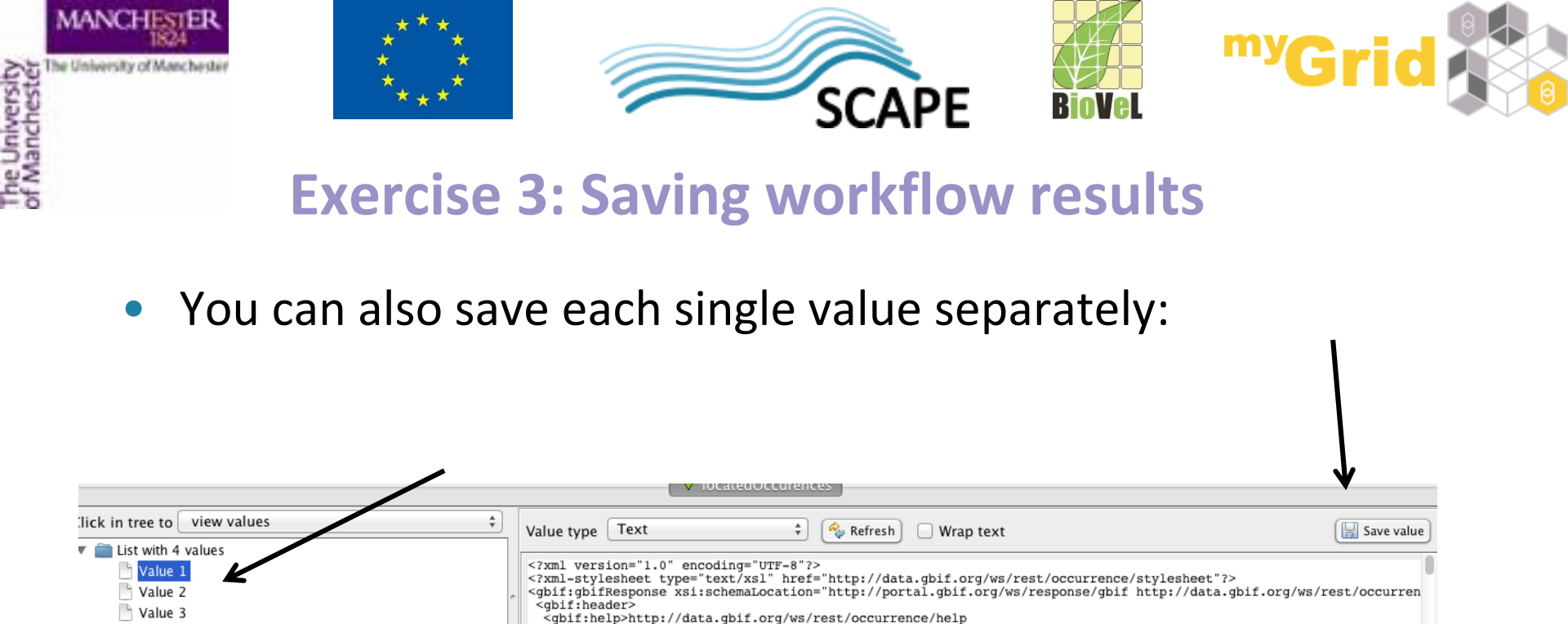

 In order to save intermediate values, in the results tab select the part of the workflow which you want to save the values for, then in the results window you should see these values and you will be able to save them

/gbif:help>

Value 4

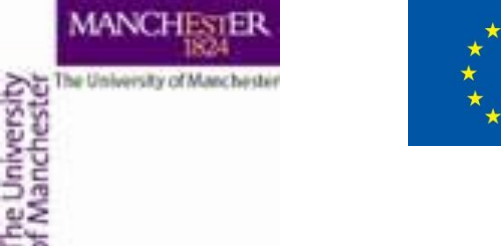

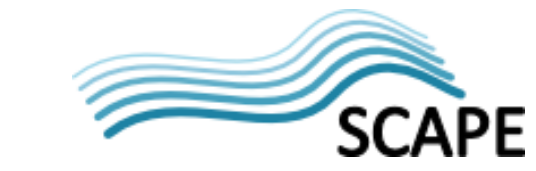

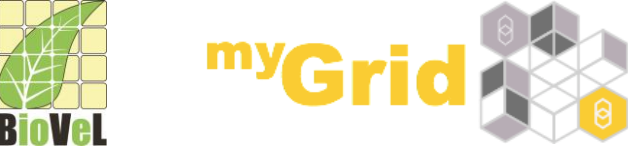

#### Summary

- You can now
  - Create workflows from a variety of services
  - Connect services together
  - Run workflows
  - Use input values from different sources
  - Save workflows
  - Save results